## Backup EBI database to a file

1. Open SQL Server Management Studio, right click the EBI database and hit "Tasks-> Back Up".

| Image: Provide the second second                                                                                                    | L Server Management Studio<br>v Debug Tools Window<br>• *a • ☆ III III III III III IIII IIII                                                          | w Help<br>vQuery 昌岡岡岡岡岡 と口合 フィペィ 図                                                                                                    |
|----------------------------------------------------------------------------------------------------|----------------------------------------------------------------------------------------------------|----------------------------------------------------------------------------------------------------|
| Object Explorer<br>Connect → ↓ ×↓<br>Connect → ↓ ×↓<br>Connect → ↓ ×↓<br>Databas<br>Databas<br>Databas<br>Databas<br>Databas<br>Data<br>Data<br>Data<br>Data<br>Data<br>Data<br>Data<br>Data<br>Data<br>Data<br>Databas<br>Databas<br>Dat | xpress2 (SQL Server 14.0.2002 - E<br>ses<br>em Databases<br>abase Snapshots<br>entureWorks2016CTP3<br>New Database<br>New Query<br>Script Database as | ₹ ₽ ×<br>EBIDBadmin)                                                                                                    |
| <ul> <li>H PolyBas</li> <li>H Manage</li> <li>H ✓ XEvent</li> </ul>                                                                                                    | Tasks       Policies       Facets       Start PowerShell       Reports       Rename       Delete       Refresh                                        | Detach Take Offline Bring Online Enable Encrypt Columns Classify Data Vulnerability Assessment Shrink                                                                                                    |
|                                                                                                    | Properties                                                                                                    | Back Up         Restore <ul> <li>Generate Scripts</li> <li>Extract Data-tier Application</li> <li>Deploy Database to Microsoft Azure SQL Database</li> <li>Export Data-tier Application</li> <li>Upgrade Data-tier Application</li> <li>Import Flat File</li> <li>Import Data</li> <li>Export Data</li> </ul> |

2. Make note of the output file path. Hit "OK".

| 🛢 Back Up Database - EBIDB                                  |                                                                                                    |                                                 | _  |        | ×       |
|-------------------------------------------------------------|----------------------------------------------------------------------------------------------------|-------------------------------------------------|----|--------|---------|
| Select a page                                               | 🖵 Script 🔻 😯 Help                                                                                                    |                                                 |    |        |         |
| <ul> <li>Media Options</li> <li>Backup Options</li> </ul>   | Source<br>Database:<br>Recovery model:                                                                                   | EBIDB                                           |    |        | >       |
|                                                             | Backup type:<br>Copy-only backup<br>Backup component:<br>Database<br>Files and filegroups:<br>Destination<br>Back up to: | Full Disk                                       |    |        | >       |
| Connection                                                  | C:\Program Files\Microsoft SQL Server sec                                                                                | cond\MSSQL14.SQLEXPRESS2\MSSQL\Backup\EBIDB.bak |    | Add    |         |
| Server:<br>(local)\sqlexpress2<br>Connection:<br>EBIDBadmin | 5                                                                                                    | 1                                               |    | Remove | e<br>:s |
| ₩ <u>View connection properties</u>                         |                                                                                                    | •                                               |    |        |         |
| Progress                                                    |                                                                                                    |                                                 |    |        |         |
| Ready                                                       |                                                                                                    |                                                 |    |        |         |
|                                                             |                                                                                                    | [                                               | OK | Cano   | cel     |

## Restore EBI database from a file

1. Open SQL Server Management Studio, right click "Databases" and hit "Restore Database"

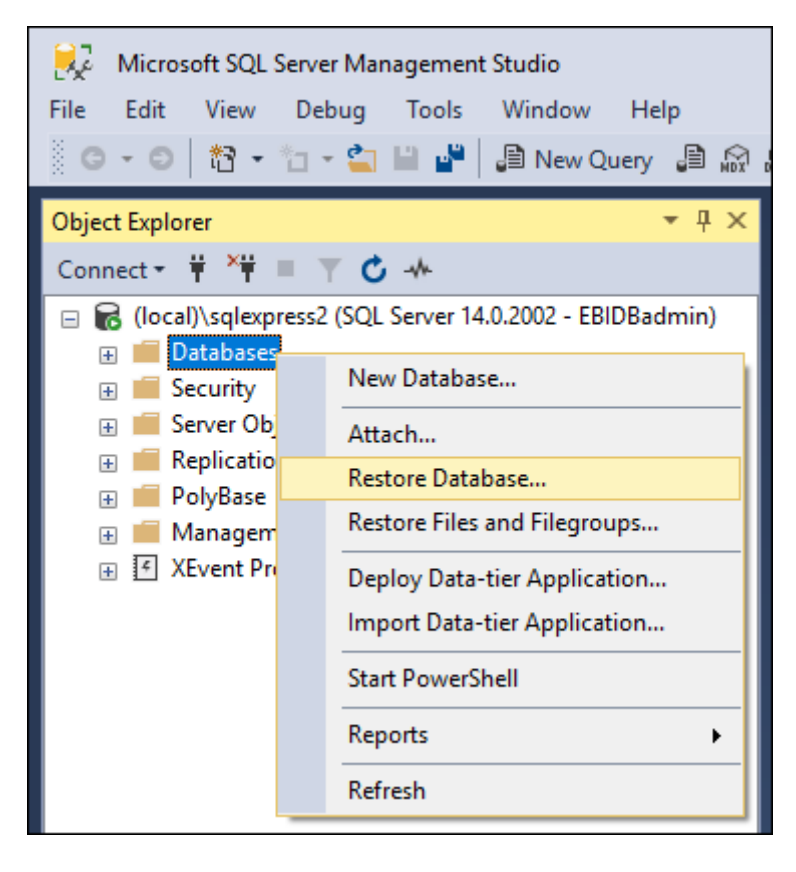

| 灵 Restore Database - EBIDB                                                                        |                                                                                                    |                                                                                                    |  |  |          | _           |               | × |
|---------------------------------------------------------------------------------------------------|----------------------------------------------------------------------------------------------------|----------------------------------------------------------------------------------------------------|--|--|----------|-------------|---------------|---|
| <ol> <li>Ready</li> </ol>                                                                         |                                                                                                    |                                                                                                    |  |  | $\wedge$ |             |               |   |
| <ul> <li>Ready</li> <li>Select a page</li> <li>General</li> <li>Files</li> <li>Options</li> </ul> | Script       ▼       ? Help         Source       ○       Database:         ○       Database:       Database:         Destination       ○       Database:         Destination       ○       Database:         Restore to:       Restore plan       ○         Backup sets to restore:       Restore       Name         ☑       EBIDB-Full Data       ○ | C:\Program Files\Microsoft SQL Server second\MSSQL14.SQLEXPRESS2\<br>EBIDB<br>EBIDB<br>The last backup taken (14 May 2019 13:17:42)<br>Component Type Server<br>abase Backup Database Full KAROL-INSPIRON\SQLEXPRESS2 |  |  |          | MSSQLV      | meline        |   |
| Connection  y  y  y  y  y  y  y  y  y  y  y  y  y                                                 | <                                                                                                    |                                                                                                    |  |  |          | Verify Back | ►<br>up Media |   |
|                                                                                                   |                                                                                                    |                                                                                                    |  |  | OK Ca    | ncel        | Help          |   |

2. In the "Source" section make sure the "Device" path points to the backup file. Hit "OK".

---end of document